## **Go.Barry** Launchpad

# First Time Accessing the Site from a Device

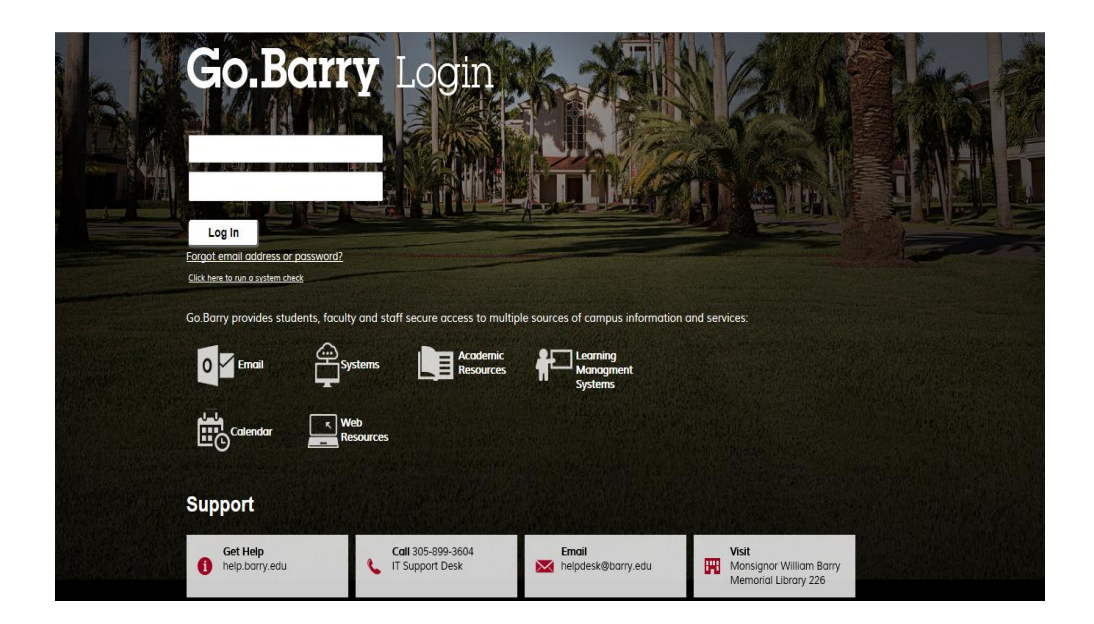

#### Table of Contents

| First Time Accessing the Site from a Device | 2 |
|---------------------------------------------|---|
| From a computer                             | 2 |
| From a mobile device                        | 3 |
| Apple                                       | 3 |
| Android                                     | 5 |

#### First Time Accessing the Site from a Device

#### From a computer

Run the **System Check** link prior to logging in when using a different device. Doing so will help you install the proper browser extensions for uninterrupted use.

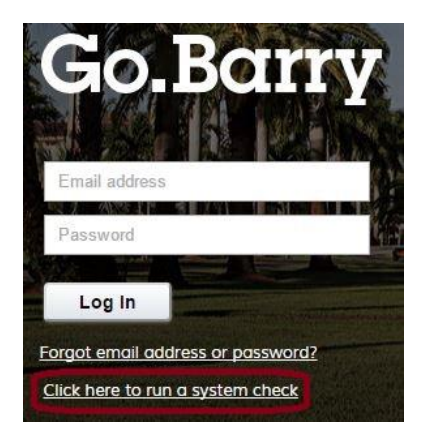

On clicking the **System Check** link, you may be presented with a prompt to verify an application. Press "**Run**" and let the system check continue.

|                                       | Name:                                                                  | webNetwork File Services Uploader                                                                                |
|---------------------------------------|------------------------------------------------------------------------|----------------------------------------------------------------------------------------------------|
| e e                                   | Publisher:                                                             | Stoneware, Inc.                                                                                                  |
|                                       | Location:                                                              | https://apps.barry.edu                                                                                           |
| his application v                     | will run with unrestri                                                 | icted access which may put your computer and personal                                                            |
| his application v<br>formation at ris | will run with unrestri<br>sk. Run this applicat<br>this again for apps | icted access which may put your computer and personal<br>ion only if you trust the location and publisher above. |

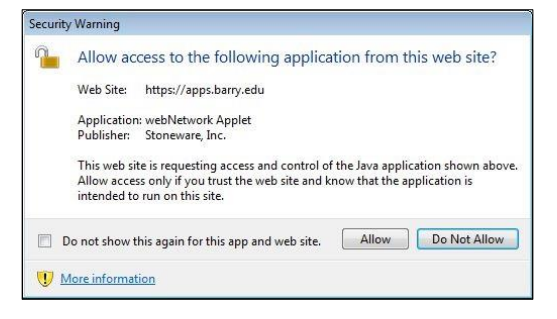

Once completed, you should be prompted to restart the browser. On restart, all applications can now run.

| System Information    |                                                                              |  |  |
|-----------------------|------------------------------------------------------------------------------|--|--|
| User Agent:           | Mozilla/5.0 (Windows NT 6.1; WOW64) AppleWebKit/537.36 (KHT<br>Safari/537.36 |  |  |
| Operating System:     | Windows 7 64Bit                                                              |  |  |
| Browser Type:         | 1 Chrome                                                                     |  |  |
| Screen Resolution:    | 1280 × 1024                                                                  |  |  |
| Current Relay:        | Relay03                                                                      |  |  |
| System Check          |                                                                              |  |  |
| Pop-up Blocker:       | ✓ Popup Blocker Successfully Tested                                          |  |  |
| Java Plug-in Version: | 🖌 Java Plug-in Detected                                                      |  |  |
| Java Test:            | 🔿 Testing for Java                                                           |  |  |

### Please resolve any issues identified in the System Check as needing updates such as updating Java or adjusting your Popup Blocker.

Log into <u>http://go.barry.edu</u> using your BarryNet username and your password. Your username is before the @ symbol in your e-mail address (<u>username@mymail.barry.edu</u>, <u>username@law.barry.edu</u>) or <u>username@barry.edu</u>).

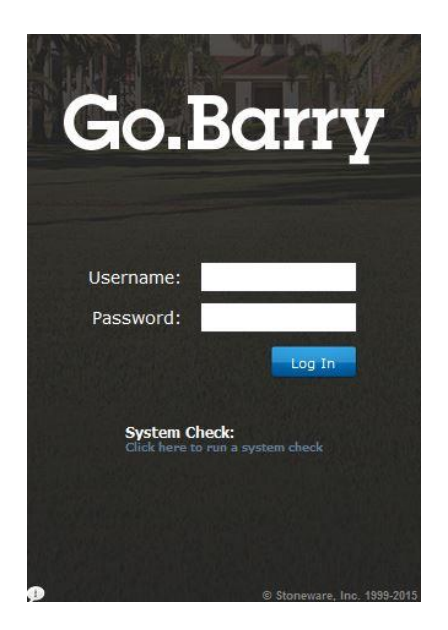

#### From a mobile device

Using Go.Barry from a mobile device is best when utilizing the **webAgent** app available in your device's app store.

#### Apple

Apple users can go to the App Store and search "WEBAGENT". Select the Stoneware webAgent app and install it.

Once installed, open **webAgent**, accept the terms and click **Add Account** to begin the Go.Barry setup.

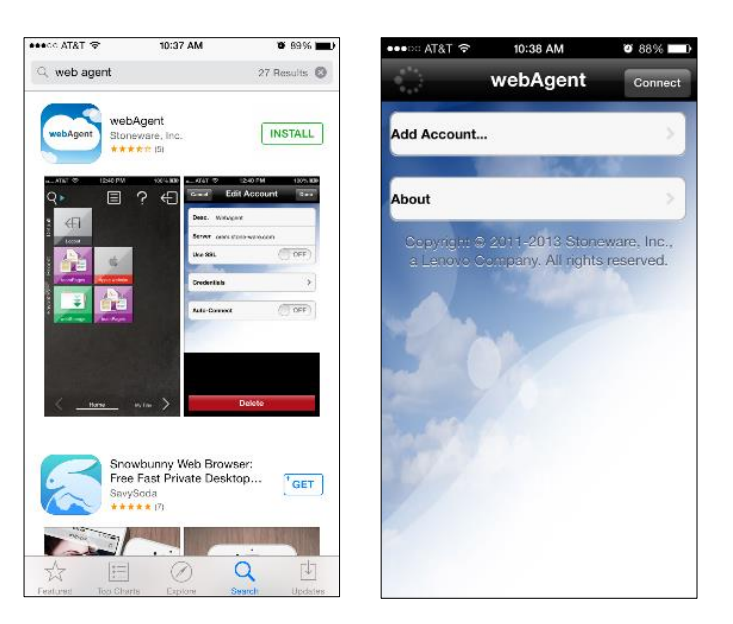

Enter the information so it reflects that which is shown below. Once complete, click Credentials and enter your Barry login information.

| ●●●○○ AT&T 🗢 10:40 AM | <b>9</b> 88% <b>1</b> | ●●●●○ AT&T 穼 | 10:40 AM    | <b>o</b> 88% <b>e</b> d |
|-----------------------|-----------------------|--------------|-------------|-------------------------|
| Cancel Add Account    | Done                  | Cancel       | Credentials | Done                    |
| Desc. Barry Apps      |                       | Username     | jdoe@barry  | v.edu                   |
| Server apps.barry.edu |                       | Password     | ••••••      | •••• 🛛                  |
| Use SSL               |                       |              |             |                         |
| Credentials           | >                     |              |             |                         |
| Auto Connect          | OFF                   | -200         |             |                         |
| Auto-connect          |                       |              |             |                         |
|                       |                       | QWE          | RTYU        | ΙΟΡ                     |
|                       |                       | ASD          | FGH         | JKL                     |
|                       |                       | • z x        | CVB         | N M 🗵                   |
|                       |                       | 123 🌐        | space       | Done                    |

Finally, press **Done**. When back at the account page, select the **Barry Apps** account to connect to **GoBarry**. You will be presented with the Go.Barry homepage and resources.

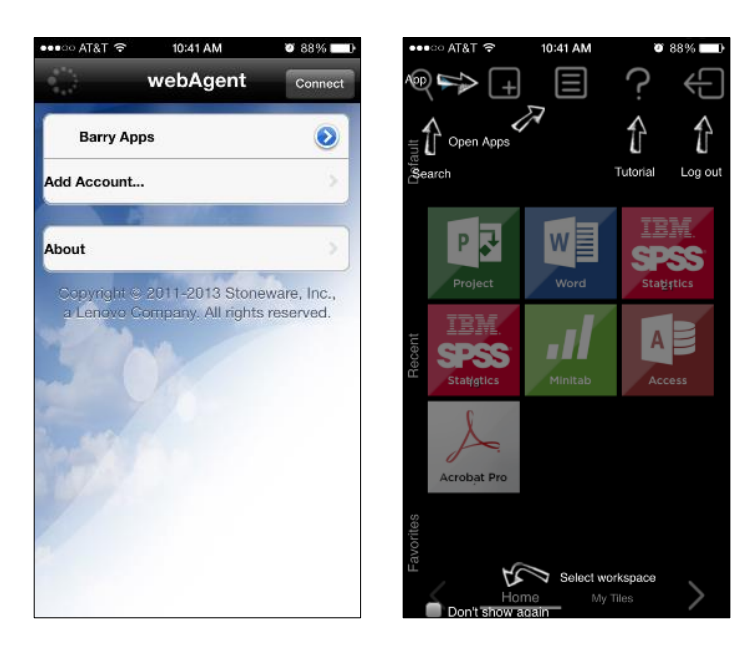

#### Android

Android users can go to the Play Store and search "**WEBAGENT**". Select the **Stoneware webAgent** app and install it.

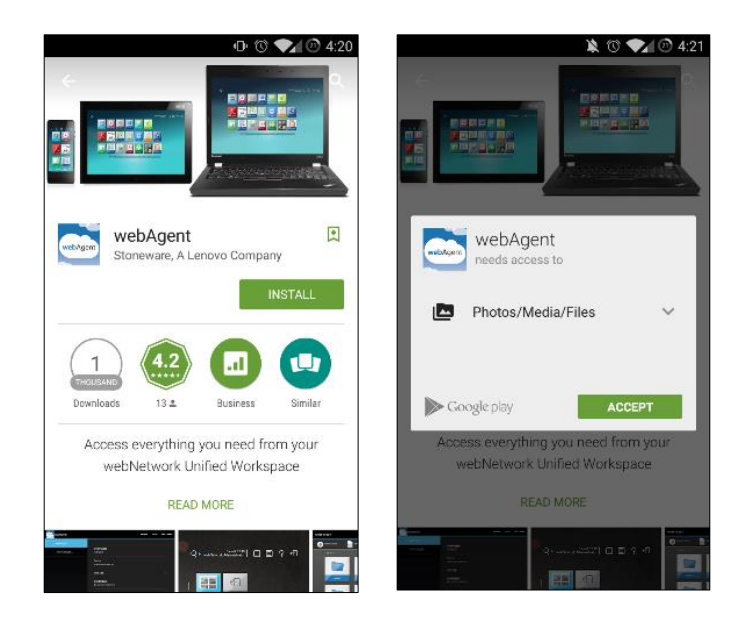

Once the respective app is installed on the device, navigate to **webAgent** and add an account.

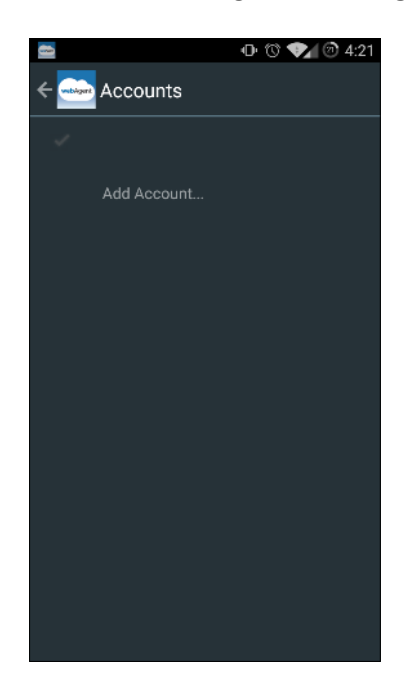

Update the settings so they reflect what is shown below. Make sure to press '**Credentials'** and enter your Barry login information.

| Description<br>Barry                   |   |
|----------------------------------------|---|
| Server<br>apps.barry.edu               |   |
| Use SSL                                |   |
| Credentials<br>Set account credentials |   |
| Auto connect                           | 1 |
| Retry                                  |   |
| Keep alive                             |   |
| Disconnect on failure                  |   |

Finally, press Save.

Open the **webAgent** app from your app drawer. Select the **Barry account**. You will be presented with the Go.Barry homepage and resources.

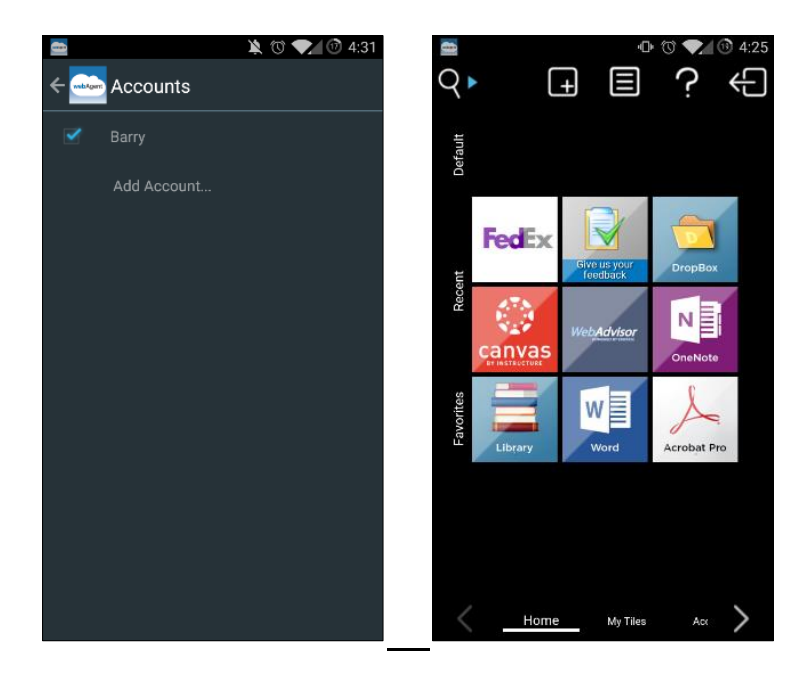